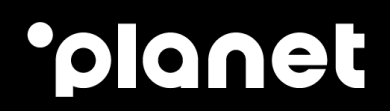

# Unbind 3C Portal User Guide

Version 1 – 2024

weareplanet.com

#### **Table of contents**

| Obje | ective                                       | 2    |
|------|----------------------------------------------|------|
| 1.   | Logging in to 3C Portal                      | 3    |
| 2.   | User Access Enabling Unbinding Functionality | 4    |
| 3.   | Unbinding functionality via 3C Portal        | 8    |
| 4.   | Contact us                                   | . 11 |

# ·ρ

## Objective

The objective is to improve our Swap Processes for all customers by removing the need for them to raise support tickets simply to unbind a Terminal/TID from the outgoing serial number (i.e. a broken/faulty terminal). By adding a "unbind TID" function within the 'Payment Gateway' 'EMV Terminal' Section of the Merchant 3C Portal, those merchants who have the required access rights can now unbind a terminal within the Portal.

This will reduce the reliance on Planets Customer Support teams as Merchants can now self-manage their estate, thus, improving the terminal swap process.

Only users who have been granted the 'Unbind' function via the 3C Portal 'Master Admin Account' account will be able to "unbind" a terminal via the 3C Portal, all other users' access is restricted, by default.

#### 1. Logging in to 3C Portal

Prior to completing any task on 3C Portal. The user must login via the home screen.

#### **3C Portal**

The Merchant must login with their:

- 1. Customer ID
- 2. Username
- 3. Password

|                    |                                                                                                    | G | OPR ⊕ CORPO | RATE SITE |
|--------------------|----------------------------------------------------------------------------------------------------|---|-------------|-----------|
| W<br>For more info | felcome to the Payments Portal.<br>rmation about Planet and our solutions visit<br>www.planetpayment.com |   |             |           |
|                    | LOGIN                                                                                                    |   |             |           |
| CustomerID         | Planet                                                                                                   |   |             |           |
| Username           | rstaples                                                                                                 |   |             |           |
| Password           |                                                                                                    |   |             |           |
| Remember me        |                                                                                                    |   |             |           |
|                    | LOG IN                                                                                                   |   |             |           |
| Reset password     | Change password                                                                                          |   |             |           |

Upon successful login completion, the user will be presented with the below screen.

| ane        | •               |                 |                  |       |             |                                                                                                    | Welcome Ro | oble Staples My Detail | s Contact SYS | TEM CHA |
|------------|-----------------|-----------------|------------------|-------|-------------|----------------------------------------------------------------------------------------------------|------------|------------------------|---------------|---------|
| A HOME     | PAYMENT GATEWAY | ONLINE PAYMENTS | VIRTUAL TERMINAL | TOKEN | MY SERVICES |                                                                                                    | GDPR       | CORPORATE SITE         | O USER GUIDES | (+ L0G  |
|            |                 |                 |                  |       |             | You are now logged in                                                                                                    |            |                        |               |         |
|            |                 |                 |                  |       |             | With <b>3C</b> integration                                                                                                    |            |                        |               |         |
|            |                 |                 |                  |       |             | Dear Customer: In order to improve the quality of service please be sure to provide the correct<br>LocationID from the list below when contacting customer support. |            |                        |               |         |
|            |                 |                 |                  |       |             | LOADLEST                                                                                                    |            |                        |               |         |
|            |                 |                 |                  |       |             |                                                                                                    |            |                        |               |         |
|            |                 |                 |                  |       |             |                                                                                                    |            |                        |               |         |
| inte Porta | 0 2024 Pisnet   |                 |                  |       |             |                                                                                                    |            |                        |               |         |
| 72 (UAT)   | to LOLAT INNEC  |                 |                  |       |             |                                                                                                    |            |                        |               |         |

#### 2. User Access Enabling Unbinding Functionality

Not all users will have access to Unbind terminals.

Should a Merchant wish to grant access to user, their permissions must be enabled via the 'Master Account' section on 3CPortal.

Note: Only Users with "Master Account" permissions set to "TRUE" on 3C Portal can enable the Unbinding functionally for additional users by following the below steps

1. Select Master Accounts.

| blanet                                                        |                                                                                                    | Welcome Robble Staples My Details Contact SYSTEM CHANG |
|---------------------------------------------------------------|----------------------------------------------------------------------------------------------------|--------------------------------------------------------|
| ● HOME PAYMENT GATEWAY ONLINE PAYMENTS VIRTUAL TERMINAL TOKEN | ANY SERVICES  INFORMATION  INFORMATION INFORMATION INFORMATION INFORMATION INFORMATION INFORMATION INFORMATI | ODPR                                                   |

2. Search by username.

| 'plane            | :               |                   |                  |         |                     |        |             |        |                |
|-------------------|-----------------|-------------------|------------------|---------|---------------------|--------|-------------|--------|----------------|
| A HOME            | PAYMENT GATEWAY | ONLINE PAYMENTS   | VIRTUAL TERMINAL | TOKEN   | MY SERVICES         |        |             |        |                |
| Master Accou      | int             |                   |                  |         |                     |        |             |        |                |
| Logins            |                 |                   |                  |         |                     |        |             |        | 0              |
| Actions           | Username        | CustomerID        | Passwor          | dExpiry | Setup Date          | Locked | Locked Date | Active | Master Account |
|                   | ^               | ~                 | <b>^</b>         |         | A                   | ^      | ^           | ^      | ^              |
| Edit Delete Clone | aferreira       | AquirerTestDevice | 2021-08-17       |         | 2021-03-12 18:00:44 | false  |             | true   | false          |

3. Select 'edit'.

| Username | CustomerID        | PasswordExpiry                  | Setup Date                                                                                                    | Locked                                                                                                    |
|----------|-------------------|---------------------------------|----------------------------------------------------------------------------------------------------|----------------------------------------------------------------------------------------------------|
| ^ rstapl | ~                 | A                               | A                                                                                                    | ^                                                                                                    |
| staples  | AquirerTestDevice | 2024-05-06                      | 2024-02-06 16:58:29                                                                                                    | false                                                                                                    |
|          | Username          | Username CustomerID  ^ [stap] ~ | Username     CustomerID     PasswordExpiry       ^ rstap!     ~     ^       ataples     AquirerTestDevice     2024-05-06 | Username         CustomerID         PasswordExpiry         Setup Date           ^ stap!         ~         ^         ^         ^         _         _           staples         AquirerTestDevice         2024-05-06         2024-02-06 16:58:29 |

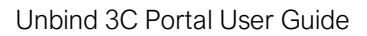

- •ρ
  - 4. Users will be presented with the below.

| General Payment G      | ateway     | Online Payments      | Virtual Terminal         | iBatch iR        | ecur To   | ken My     | Services                                                                            |
|------------------------|------------|----------------------|--------------------------|------------------|-----------|------------|-------------------------------------------------------------------------------------|
| General                |            |                      |                          |                  |           |            |                                                                                     |
| Use                    | ername:    | rstaples             | P                        | asswordExpiry    | 2024-05   | -06        |                                                                                     |
| Contac                 | ctName: [  | Robbie Staples       |                          | SetupDate:       | 2024-02   | -06 16:58: | 29                                                                                  |
|                        | Email:     | robbie.staples@we    | areplar                  | TelNo            | 123       |            |                                                                                     |
| LastBadPasswo          | ordDate:   |                      |                          | LockedDate:      |           |            |                                                                                     |
| BadPasswor             | dCount:    | 0                    | Duplica                  | te Notification: |           |            |                                                                                     |
|                        |            |                      |                          |                  | Locked    | Ac         | tive: 🜌                                                                             |
| CustomerID:            | AquirerTes | tDevice              |                          |                  |           | ~          |                                                                                     |
| Payments Portal        |            |                      |                          |                  |           |            |                                                                                     |
| Payment Gatew          | vay: 🗸     | Online Payments:     | Virtual Ter              | minal: 🔽 il      | Batch: 🗸  | iRecur:    | ✓ Token: ✓ My Services: ✓                                                           |
|                        |            |                      |                          |                  |           |            |                                                                                     |
| ADD UPDATE             | CANCEL     | RESEND ACCO          | UNT DETAILS              | RESET PASSV      | VORD 0    |            | EXPORT                                                                              |
|                        |            |                      |                          |                  |           |            |                                                                                     |
| Documentation for this | section ca | an be found by click | ing <b>here</b> and sele | cting "Master A  | ccount Ma | nagement   | Basic User Guide" or "Master Account Management Extended User Guide" from the list. |
|                        |            |                      |                          |                  |           |            |                                                                                     |

5. Select the 'Payment Gateway' tab.

| General Payment Gateway                                            | Online Payments              | Virtual Terminal          | iBatch      | iRecur    | Token      | My Services                                                                              |
|--------------------------------------------------------------------|------------------------------|---------------------------|-------------|-----------|------------|------------------------------------------------------------------------------------------|
| Authorisations: <table-cell> Tra<br/>Completion: 🔽 In</table-cell> | nsactions: 🗸<br>tegra APM: 🗸 | Duplicate: 🗸              | Reversal:   | ✓ Flo     | orLimit:   | 2                                                                                        |
| Actions<br>Reverse: Refund:                                        | Release:                     | ResetAuthoris             | se: 🔽 U     | JnBind Te | rminal:    | E                                                                                        |
| Documentation for this section ca                                  | n be found by clic           | king <b>here</b> and sele | ecting "Mas | ter Accou | nt Manager | ment Basic User Guide" or "Master Account Management Extended User Guide" from the list. |
| Payments Portal © 2024 Planet<br>/2.0.0.72 (UAT)                   |                              |                           |             |           |            |                                                                                          |

### ·ρ

- 6. To enable a user to unbind a terminal, the Master account user must tick/select 'Unbind terminal' function and select 'update'.
  - a. Unbind terminal function (1)
  - b. Update (2)

| -Permiss                                | Payment Gateway                                                                                 | Online Payments                                   | Virtual Terminal                 | iBatch           | iRecur    | Token                  | My Services  |                         |
|-----------------------------------------|-------------------------------------------------------------------------------------------------|---------------------------------------------------|----------------------------------|------------------|-----------|------------------------|--------------|-------------------------|
| Auth                                    | norisations: 🗹                                                                                  | Fransactions: 🗸<br>Integra APM: 🗸                 | Duplicate: 🗸                     | Reversal:        | Flo       | orLimit:               | <b>~</b>     |                         |
| -Actions<br>Reve                        | erse: 🔽 Refund                                                                                  | : 🗸 Release:                                      | <ul> <li>ResetAuthori</li> </ul> | se: 🔽 🕻          | InBind Te | rminal:                | D            |                         |
| ADD                                     | UPDATE CANC                                                                                     | EL RESEND AC                                      | COUNT DETAILS                    | RESET PA         | SSWORD    | CLON                   | E            | ORT                     |
| umentat                                 | tion for this section                                                                           | can be found by cli                               | cking here and sele              | ecting "Mast     | ter Accou | nt Manage              | ment Basic U | ser Guide" or "Master A |
|                                         |                                                                                                 |                                                   |                                  |                  |           |                        |              |                         |
|                                         |                                                                                                 |                                                   |                                  |                  |           |                        |              |                         |
|                                         |                                                                                                 |                                                   |                                  |                  |           |                        |              |                         |
| eneral                                  | Payment Gateway                                                                                 | Online Payments                                   | Virtual Terminal                 | iBatch           | iRecur    | Token                  | My Services  |                         |
|                                         |                                                                                                 |                                                   |                                  |                  |           |                        |              |                         |
| Permiss                                 | sions                                                                                           |                                                   |                                  |                  |           |                        |              |                         |
| Permis:<br>Auth                         | norisations: 🔽                                                                                  | Transactions: 🗸                                   | Duplicate: 🗸                     | Reversal:        | ✓ Floor   | orLimit:               | 2            |                         |
| -Permis:<br>Auth<br>C                   | norisations: 🔽 🛛                                                                                | Transactions: 🗸<br>Integra APM: 🗸                 | Duplicate: 🗸                     | Reversal:        | ✓ Floo    | orLimit:               |              |                         |
| Auth<br>C                               | completion:                                                                                     | Transactions: 🗸<br>Integra APM: 🔽                 | Duplicate: 🗹                     | Reversal:        | ✓ Floo    | orLimit:               | 2            |                         |
| Permiss<br>Auth<br>C<br>Actions<br>Reve | norisations: 🔽 T<br>completion: 🔽<br>erse: 🔽 Refund                                             | Transactions: 🔽<br>Integra APM: 🔽<br>: 🔽 Release: | Duplicate: 🔽                     | Reversal:        | Floo      | orLimit: 💽<br>minal: 🔽 |              |                         |
| Permis<br>Auth<br>C<br>Actions<br>Reve  | norisations: 🔽 T<br>completion: 🔽<br>erse: 🔽 Refund                                             | Transactions: 🗹<br>Integra APM: 🔽<br>: 🔽 Release: | Duplicate: 🔽                     | Reversal:<br>se: | Floo      | orLimit:               | D            |                         |
| Permis:<br>Auth<br>C<br>Actions<br>Reve | avorisations: <table-cell> T<br/>completion: 🔽<br/>erse: 🗹 Refund<br/>UPDATE CANCI</table-cell> | Transactions:  Integra APM:  Release:             | Duplicate:  COUNT DETAILS        | Reversal:        | Floo      | minal:                 |              | DRT                     |

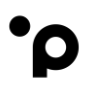

7. Upon selecting update – 3C Portal will display 'User updated successfully' > Select 'OK'.

| General   | Payment Gateway                   | Online Payments      | Virtual Terminal          | iBatch      | iRecur     | Token      | My Services                              |
|-----------|-----------------------------------|----------------------|---------------------------|-------------|------------|------------|------------------------------------------|
| Permi     | ssions                            |                      |                           |             | -          |            | -                                        |
| Aut       | horisations: 🗹 🛛<br>Completion: 🔽 | Inte                 | Respo                     | nse         |            |            | ×                                        |
| Action    | IS                                | _                    | User update               | d success   | fully.     |            |                                          |
| Rev       | erse: 🔽 Refund:                   |                      |                           |             |            |            | -                                        |
|           |                                   |                      | O                         | К           |            |            |                                          |
| ADD       | UPDATE CANCE                      |                      |                           | MEGETTA     |            | CLOIN      | EXPORT                                   |
| Documenta | tion for this section             | can be found by clic | king <b>here</b> and sele | ecting "Mas | ter Accour | nt Manager | ment Basic User Guide" or "Master Accour |

# ·ρ

#### 3. Unbinding functionality via 3C Portal

- 1. Select 'Payment Gateway'.
- 2. Select 'EMV Terminals'.

| planet                           |                                                             |                  |                       |                  |             |            |               |                |              |                  |                 |                  |                     | Welcom                | e Robt  | le Staples    |          |                  | SYSTEM CHA    | ANGES     |
|----------------------------------|-------------------------------------------------------------|------------------|-----------------------|------------------|-------------|------------|---------------|----------------|--------------|------------------|-----------------|------------------|---------------------|-----------------------|---------|---------------|----------|------------------|---------------|-----------|
| A HOME                           | PAYMENT GATEWAY ONLINE PAYMENTS                             | VIRTUAL TERMINAL | TOKEN MY SEE          | IVICES           |             |            |               |                |              |                  |                 |                  |                     | GD                    | PR      | CORPORAT      | SITE     | O USER GUID      | es 🗭 Log      | BOUT      |
| ayment Gate                      | AUTHORIZATIONS                                              |                  |                       |                  |             |            |               |                |              |                  |                 |                  |                     |                       |         |               |          |                  | Loca          | tion      |
| nstance Terminal                 | TRANSACTIONS                                                | Terminal Seri    | I Number              |                  | SEAF        | RCH        |               |                |              |                  |                 |                  |                     |                       |         |               |          |                  |               |           |
| aument Gaterray EM               | REFUNDS                                                     |                  |                       |                  |             |            |               | Page           | 1 of 1       | 200 (P) <b>1</b> | 00 per page 💙   |                  |                     |                       |         |               |          |                  | No record     | is to vie |
| Actions                          | FLOOR LIMIT                                                 | ation            | LocationID LocationCo | untry MACAddress | s SerialNum | ber LastBi | andingDate La | astUnBindingDi | a LastUnBind | IngUs Firmw      | vareName LastFi | irmwareInstallat | onDat LastConfigDov | nloadDate InstanceTen | minallO | TMSTerminalID | Terminal | Description Term | inalBrand Ter | rminalMod |
|                                  |                                                             |                  |                       |                  |             |            |               |                |              |                  |                 |                  |                     |                       |         |               |          |                  |               |           |
| Payments Port<br>v2.0.0.72 (UAT) | COMPLETIONS                                                 |                  |                       |                  |             |            |               |                |              |                  |                 |                  |                     |                       |         |               |          |                  |               |           |
| Payments Port<br>v2.0.0.72 (UAT) | COMPLETIONS<br>DEVICES                                      |                  |                       |                  |             |            |               |                |              |                  |                 |                  |                     |                       |         |               |          |                  |               |           |
| Payments Port<br>v2.0.0.72 (UAT) | COMPLETIONS<br>DEVICES<br>SOFTWARE HISTORY                  |                  |                       |                  |             |            |               |                |              |                  |                 |                  |                     |                       |         |               |          |                  |               |           |
| Payments Port<br>v2.0.0.72 (UAT) | COMPLETIONS<br>DEVICES<br>SOFTWARE HISTORY<br>EMV TERMINALS |                  |                       |                  |             |            |               |                |              |                  |                 |                  |                     |                       |         |               |          |                  |               |           |

- 3. You will have the option to search by the following parameters:
  - a. Search by location (Instance Terminal ID)
  - b. Terminal ID or
  - c. Terminal Serial Number
- 4. Select 'Search'.

By selecting 'Search' it will display all the merchant's list of terminals.

| Payment Gateway EMV Te | rminals         |                        |        |
|------------------------|-----------------|------------------------|--------|
| Instance Terminal ID   | TMS Terminal ID | Terminal Serial Number | SEARCH |

- 5. 3C Portal will display the list of terminals
- 6. Under 'Actions' users will see the 'Unbind Terminal' function per terminal.
- 7. To unbind a terminal, Users must select 'Unbind Terminal' and select the green tick.

| 'planet            | :            |                   |        |  |  |  |
|--------------------|--------------|-------------------|--------|--|--|--|
| A HOME             | A HOME PAYME |                   |        |  |  |  |
| Payment Gate       | eway E       | MV Termir         | nals   |  |  |  |
| Instance Terminal  | ID           | TM                | S Term |  |  |  |
|                    |              |                   |        |  |  |  |
| Payment Gateway EM | V Terminal   | s                 |        |  |  |  |
| Actions            |              | CustomerID        |        |  |  |  |
| UnBind Terminal V  | ٢            | AquirerTestDevice |        |  |  |  |
| UnBind Terminal V  | ٢            | AquirerTestDevice |        |  |  |  |
| UnBind Terminal V  | ٢            | AquirerTestDevice |        |  |  |  |
| UnBind Terminal V  | ٢            | AquirerTestDev    | vice   |  |  |  |
| UnBind Terminal 🗸  | $\bigcirc$   | AquirerTestDev    | vice   |  |  |  |

| plane             |            |                   |        |  |  |
|-------------------|------------|-------------------|--------|--|--|
| A HOME            | PAYME      | NT GATEWAY        | ONL    |  |  |
| Payment Gat       | eway E     | MV Termin         | nals   |  |  |
| Instance Termina  | IID        | TM                | S Terr |  |  |
| CSV PDF XLS       |            | -                 |        |  |  |
| Actions           | 1V Termina | CustomerIE        | )      |  |  |
| UnBind Terminal 🗸 |            | AquirerTestDevice |        |  |  |
| UnBind Terminal 🗸 | $\bigcirc$ | AquirerTestDev    | rice   |  |  |
| UnBind Terminal 🗸 | 0          | AquirerTestDev    | vice   |  |  |
| UnBind Terminal 🗸 | $\odot$    | AquirerTestDev    | rice   |  |  |
| UnBind Terminal ¥ |            | AquirarToctDo     | ico    |  |  |

8. Users will be prompted/presented with the below screen asking them to confirm that they want to unbind a specific TID number.

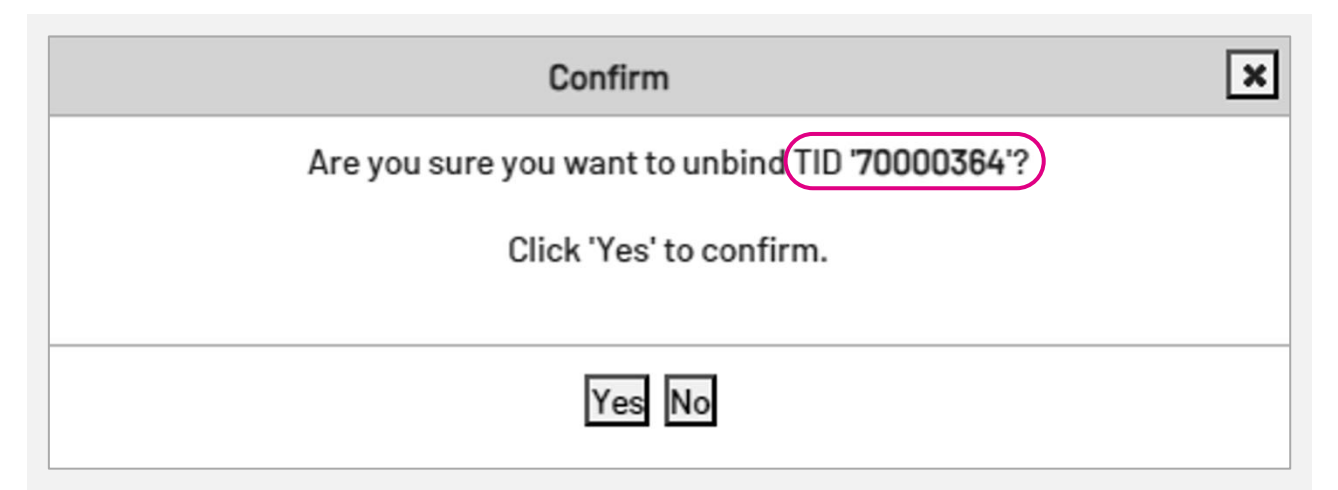

9. Users will need to select 'Yes' should they wish to proceed with unbinding a TID.

| Confirm                                         | × |
|-------------------------------------------------|---|
| Are you sure you want to unbind TID '70000364'? |   |
| Click 'Yes' to confirm.                         |   |
|                                                 |   |
| Yes                                             |   |
|                                                 |   |

10. Assuming the unbinding is successful, users will be informed, and the below message will be displayed.

Note: Should a Terminal ID (TID) not be bound to another terminal serial number by 23:59 on the same day, the old serial number will rebind to the original Terminal ID (TID) during the overnight TMS call processes which terminals do sometime after midnight each night.

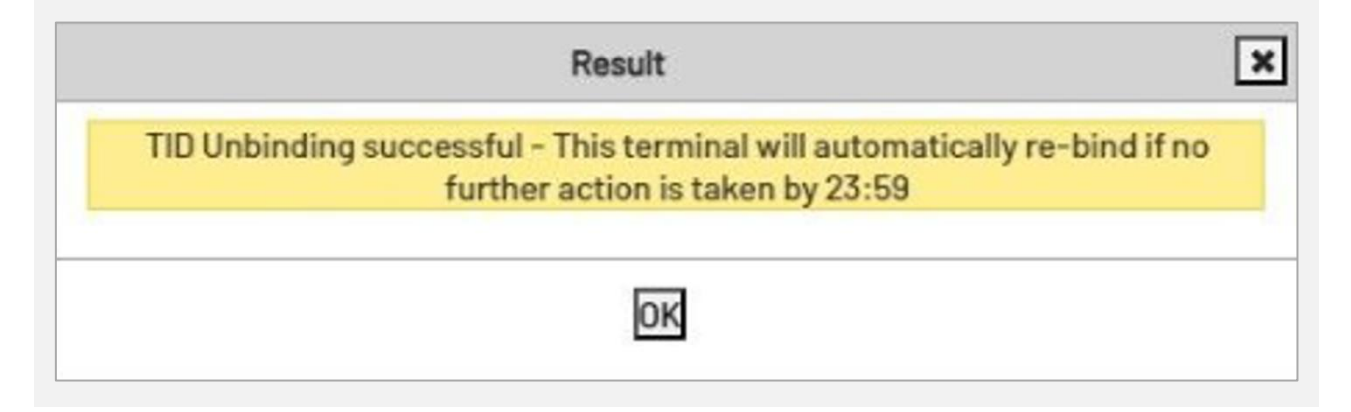

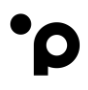

- 11. Under EMV Terminals a user can see when a terminal was last unbound and who completed the task.
  - a. Date (YYY/MM/DD)
  - b. Time (HH:MM:SS)

| SerialNumber | LastBindingDate | LastUnBindingDate   | LastUnBindingUser   | FirmwareName                       | LastFirmwareInstallationDate | LastConfigDownloadDate I |
|--------------|-----------------|---------------------|---------------------|------------------------------------|------------------------------|--------------------------|
|              |                 | 2024-02-08 16:40:17 | 3CPortal\vlopes_old | 1.0.5.23_A920Pro.3C.04.01.01_230   | 2023-09-05 14:49:57          | 2024-01-19 15:33:38      |
|              |                 | 2024-02-08 16:39:11 | 3CPortal\vlopes_old | 1.0.5.6b_ID5.3C.1.1.0_210505_1720. | 2021-09-23 01:51:59          | 2022-06-29 12:02:55      |

12. Should a terminal be unbound via Integra Portal, (Internal platform for Planet employees only) the last unbinding will display 'PlanetAdmin/user'.

| Instance Terminal ID       | TMS Termi    | nal ID 00003057 Terminal Se | rial Number |                 | SEARCH     |              |                 |                    |                     |                   |                              |                      |
|----------------------------|--------------|-----------------------------|-------------|-----------------|------------|--------------|-----------------|--------------------|---------------------|-------------------|------------------------------|----------------------|
| SV POF XLS                 |              |                             |             |                 |            |              |                 | Page 1             | of 1 ->> >> 1       | 00 per page 🗸     |                              |                      |
| Payment Gateway EMV Termin | als          |                             |             |                 |            |              |                 |                    |                     |                   |                              |                      |
| Actions                    | CustomeriD   | Location                    | LocationID  | LocationCountry | MACAddress | SerialNumber | LastBindingDate | LastUnBindingDat   | LastUnBindingUser   | FirmwareName      | LastFirmwareInstallationDate | LastConfigDownloadDa |
| UnBind Terminal V          | Richard Test | Richard PAX H2H Test        | 002053      | Ireland         |            |              | 1               | 2024-01-1116:12:15 | PlanetAdmin\rmuller | 1.0.5.26_A920Pro. | 2023-09-1109:36:34           | 2024-01-08 14:02:57  |

13. If there is no Serial Number bound to a TID and there is an attempt to unbind the TID, the following error will pop up on screen.

| Result X                                | ] |
|-----------------------------------------|---|
| Error: This terminal is already unbound |   |
|                                         | _ |
| ОК                                      |   |
|                                         | - |

Should this message appear, the user should check that they are trying to do unbind the correct terminal. If the terminal ID/Serial number is correct, then the terminal is already unbound and can be initialized. If the initialization fails, the user should contact Planet Support to have the issue investigated.

14. Should a user log into 3C Portal and not complete any actions, 3C Portal will automatically log the customer out after **15 minutes**.

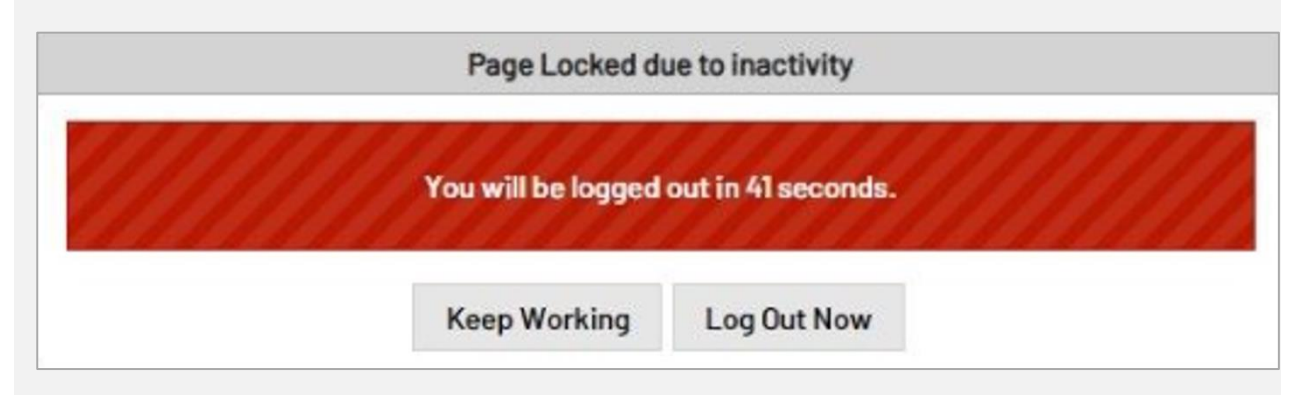

# 4. Contact us

# **Openation Deced help?** If you have a technical issue or need support troubleshooting, please check the clevant portal for assistance. Our Global Support Team will be glad to help. Visit www.weareplanet.com/support

#### **Disclaimer:**

The procedures included in the document are only valid for brand new terminals. Terminals used beforehand may behave differently.